# 都立駒場高等学校 インターネット出願マニュアル

東京都立駒場高等学校

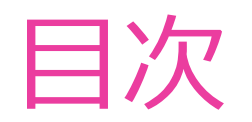

1 出願サイトへの登録
2 出願登録
3 その他

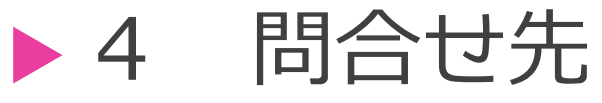

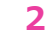

# 1 出願サイトへの登録

推薦・学力ともに、出願サイト(miraicompass)へのメールアドレス等の 登録が必要です。

# 例として用いる受検生

今回、以下の生徒の出願を例として取り上げて説明します。

### ①コマバ ハルさん

- 一次(学力検査)・普通科に出願
- ▶ 文京区の公立中学校に在学中(現在中学3年生)
- 合格後から入学式までの間に文京区から目黒区に転居予定
- クレジットカード払い

### **②コマバ アキさん**

- 一次(学力検査)・保健体育科に出願
- ▶ 世田谷区の国立中学校に在学中(現在中学3年生)

### ▶ 転居等の予定はなし

▶ 納付書払い

#### <u>!重要!</u>

納付書での支払を希望する場合、<u>中学校からの</u> <u>出願確認を受け終わるまでの間にお支払い</u>くだ さい

→中学校の確認後、<u>出願登録を完了させる際</u> に<u>振込済みの納付書の写真が必要</u>です

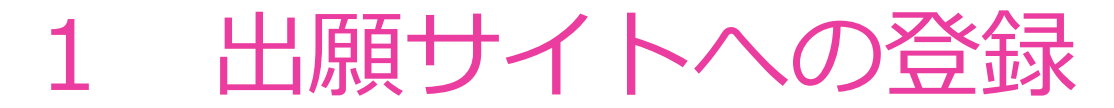

出願にあたっては、事前に出願サイトへの登録が必要です。

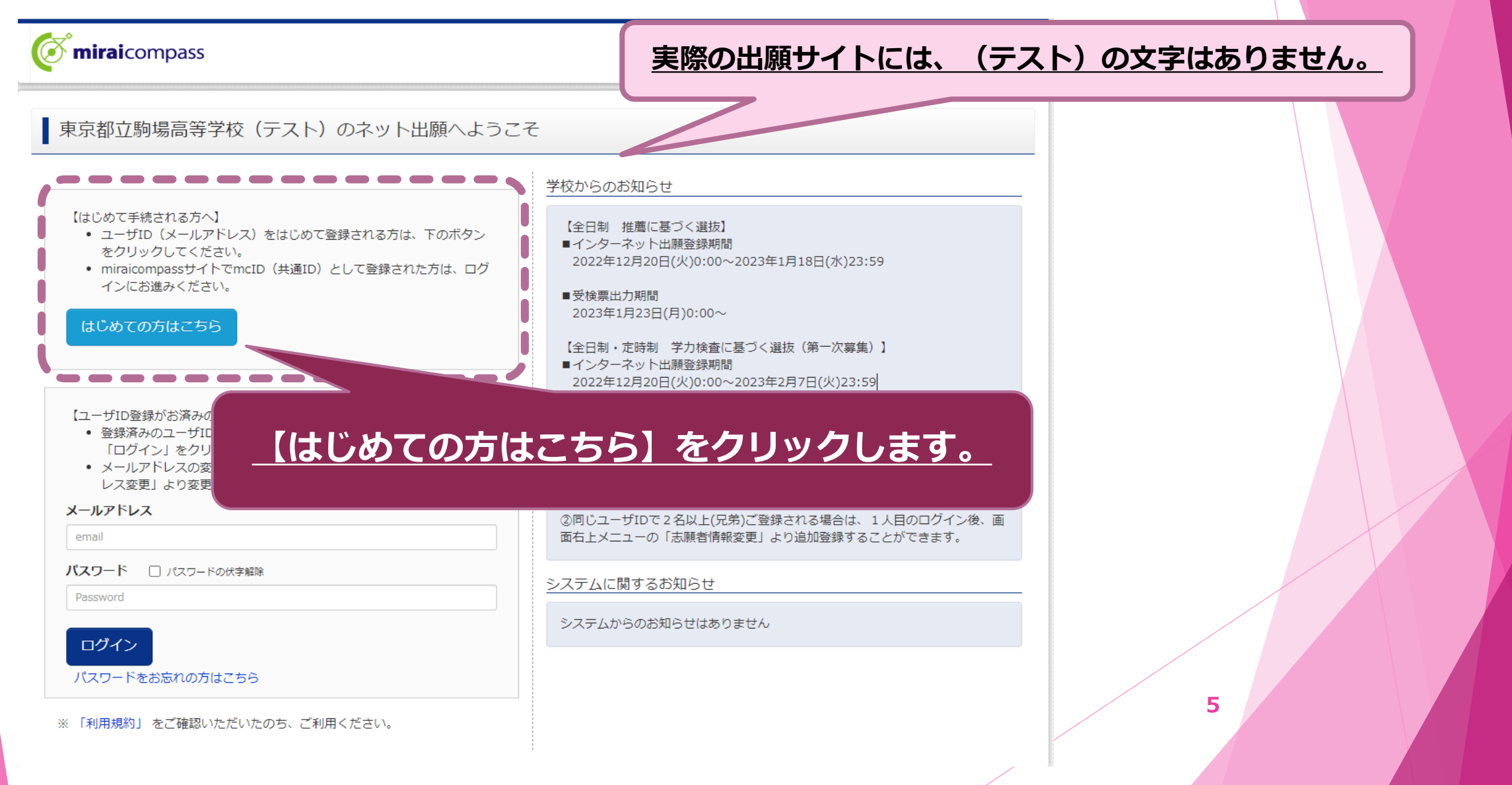

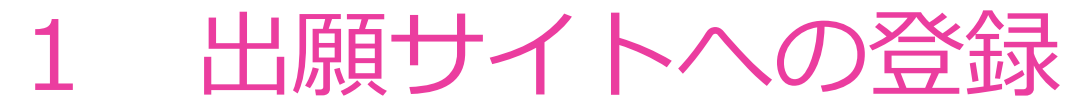

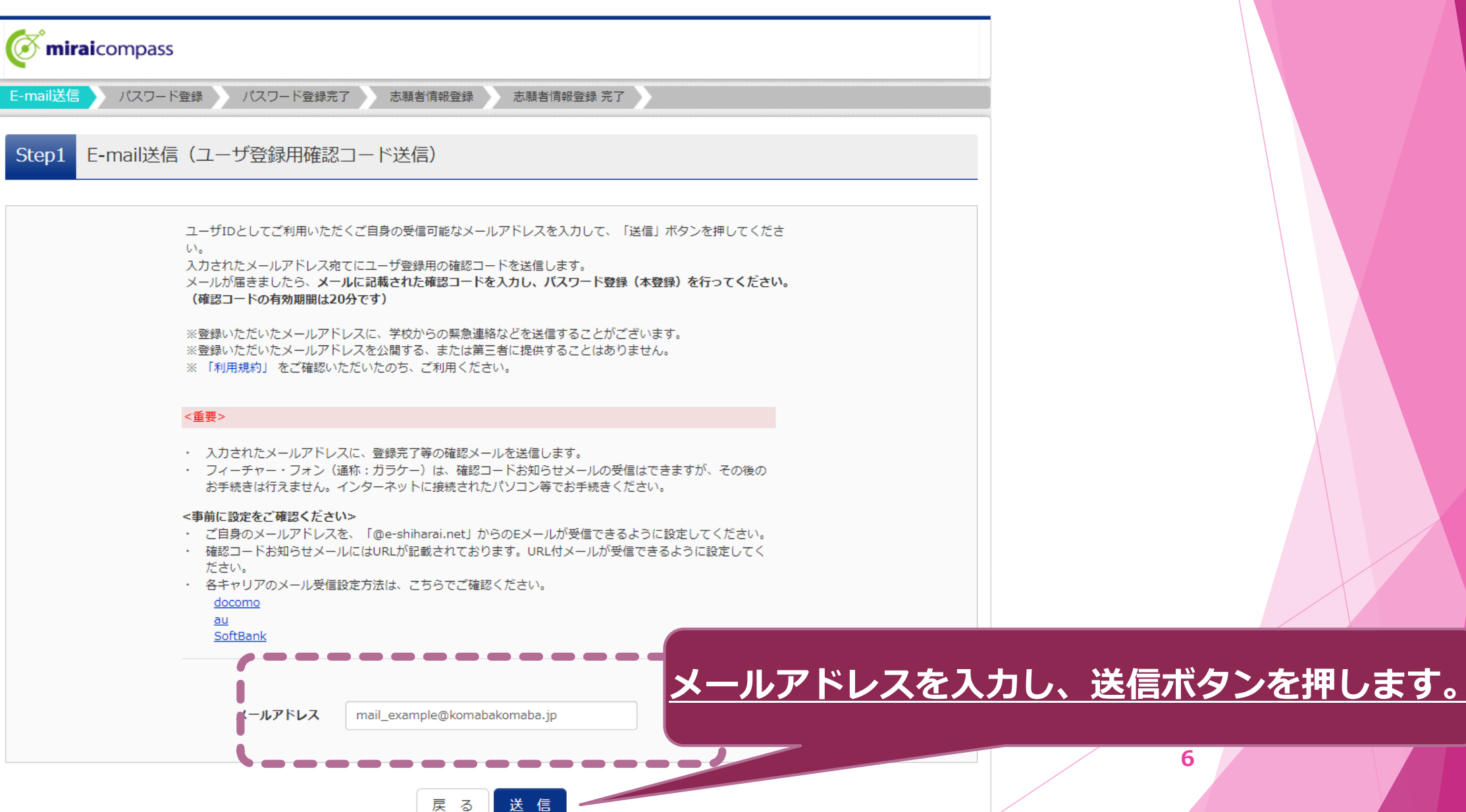

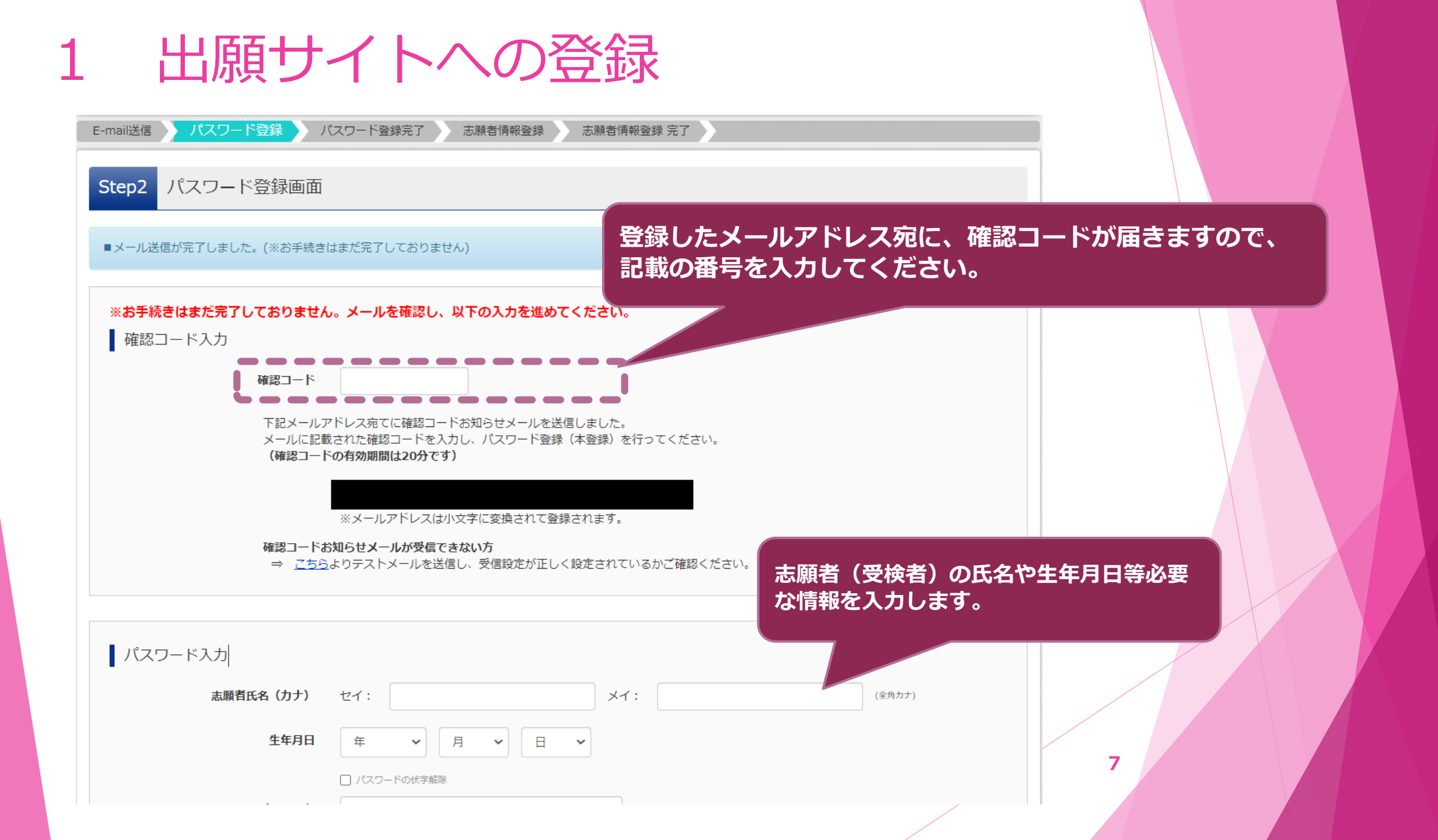

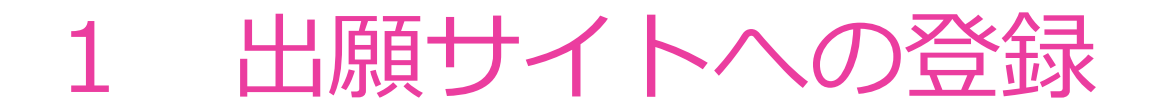

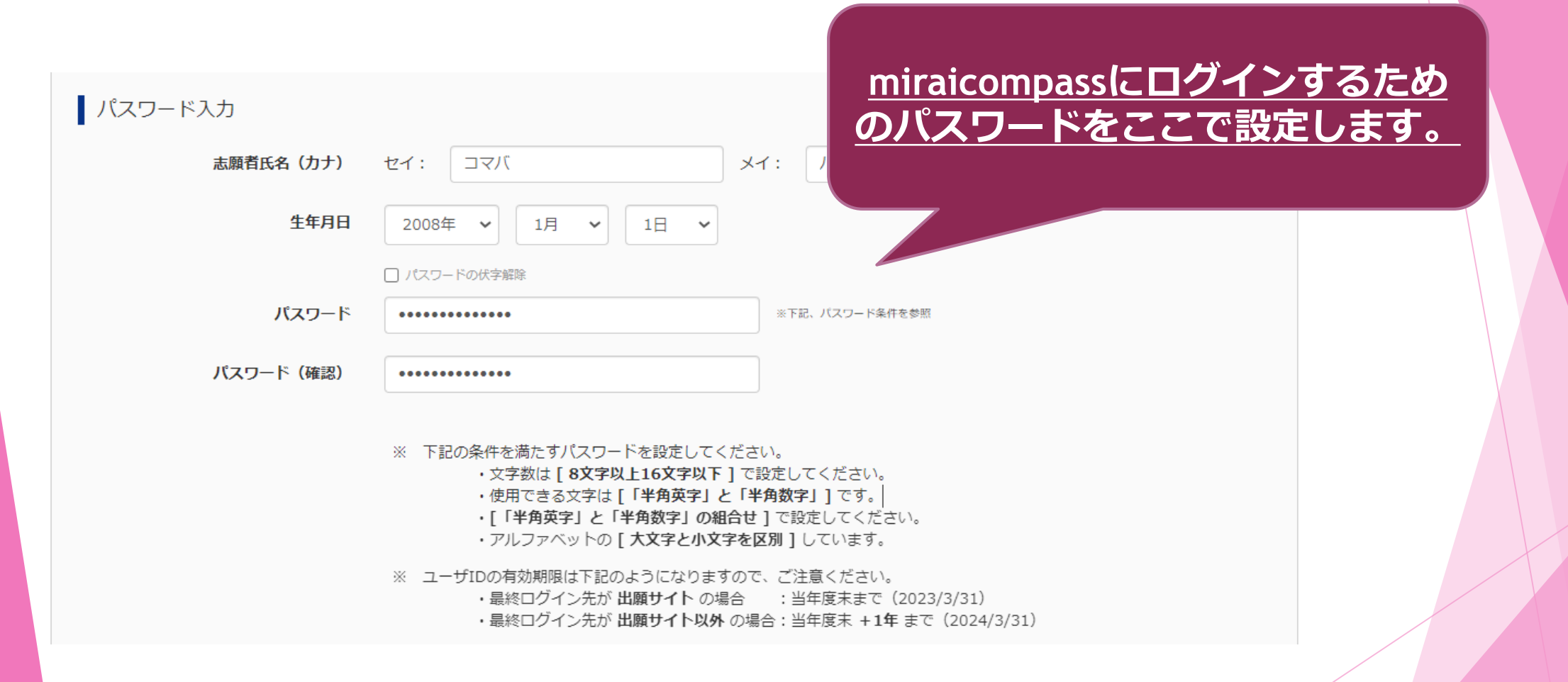

### 1 出願サイトへの登録

#### miraicompassの共通IDを登録すると、私立等への出願 の際にも同じメールアドレスを使用できます。 ※登録を強制するものではありません

mcID(共通ID)登録

mcID(共通ID)として登録する

<u>mcID(共通ID)とは</u>

下記ロゴマークのついたmiraicompassサイト 「おしごマークのついたmiraicompassサイト」の用になる場合、「はじめての方はこちら」の 手続き無しで今回登録するメールアドレス・パスワードをご利用いただけるようになります。

mcID(共通ID)にした場合、miraicompass利用校全学校共通のIDとして登録されます。 IDと同様に顔写真についても、mcID(共通ID)に対して1枚のみの登録となりますので、 インターネット出願の際、学校ごとに写真を変更したい方はmcID(共通ID)を「いいえ」として登録してください。 mcID(共通ID)へ変更したい方は、マイページより変更が可能です。 ※共通IDとして登録した場合、学校単位のIDへ変更できませんのでご注意ください。

※登録したID以外のご登録の内容(個人情報・ID登録されている学校情報・お申込み内容など)は 他の学校に開示されることはありません。

**mirai**compass

Otto Otouz

miraicompassとは、学校・受験生の受験・入試をサポートするサーb 多くの学校でご利用いただいているサービスです。

【同意する】にチェックを入れ、 【登録】ボタンをクリックします

9

利用規約を確認し、同意した上で「登録」ボタンを押してください

□同意する

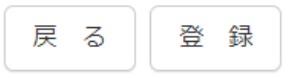

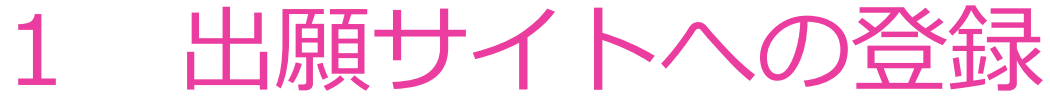

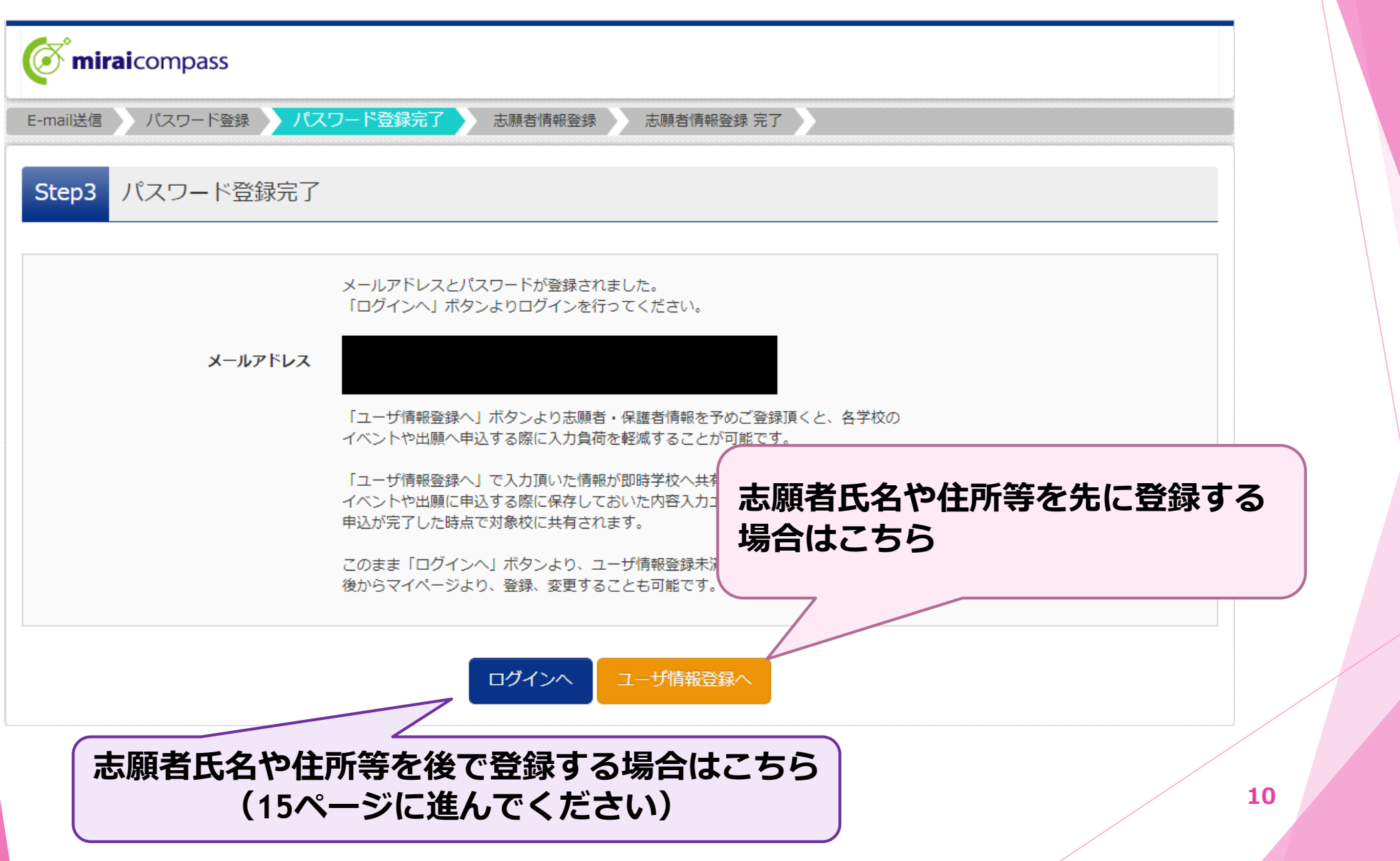

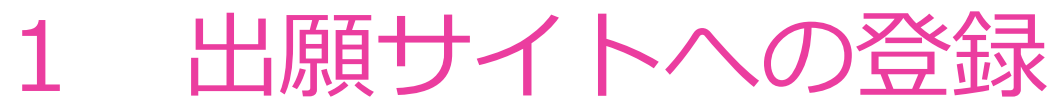

| E-mail送信 パスワード登録 パスワ                           | ワード登録完了  志願者情報登録                | 志願者情報登録 | 完了         |                       |           |
|------------------------------------------------|---------------------------------|---------|------------|-----------------------|-----------|
| Step4 志願者情報入力                                  |                                 |         |            |                       |           |
| お知らせ<br>各項目の入力は任意です。入力頂いた内容は<br>変更いただくことも可能です。 | は、お申込時に初期表示されますが、               |         |            |                       |           |
| 入力する項目は、当画面の名称と各学校サイ<br>(例)当画面⇒氏名(漢字)、学校サイト⇒   | イトの名称で異なることがあります。<br>⇒志願者氏名(漢字) |         |            |                       |           |
| 志願者情報入力                                        |                                 |         | 志願<br>な情   | 諸(受検者)の氏名<br>報を入力します。 | 名や生年月日等必要 |
| 氏名(漢字)                                         | 姓: 駒場                           | 名:      | あき         | (全角)                  |           |
| 氏名(力ナ)                                         | セイ: コマパ                         | メイ:     | <i>P</i> ‡ | (全角力ナ)                |           |
| 性別                                             | ○男 ○女                           |         |            |                       |           |
| 土平月日                                           |                                 | •       |            |                       | 11        |

### 1 出願サイトへの登録

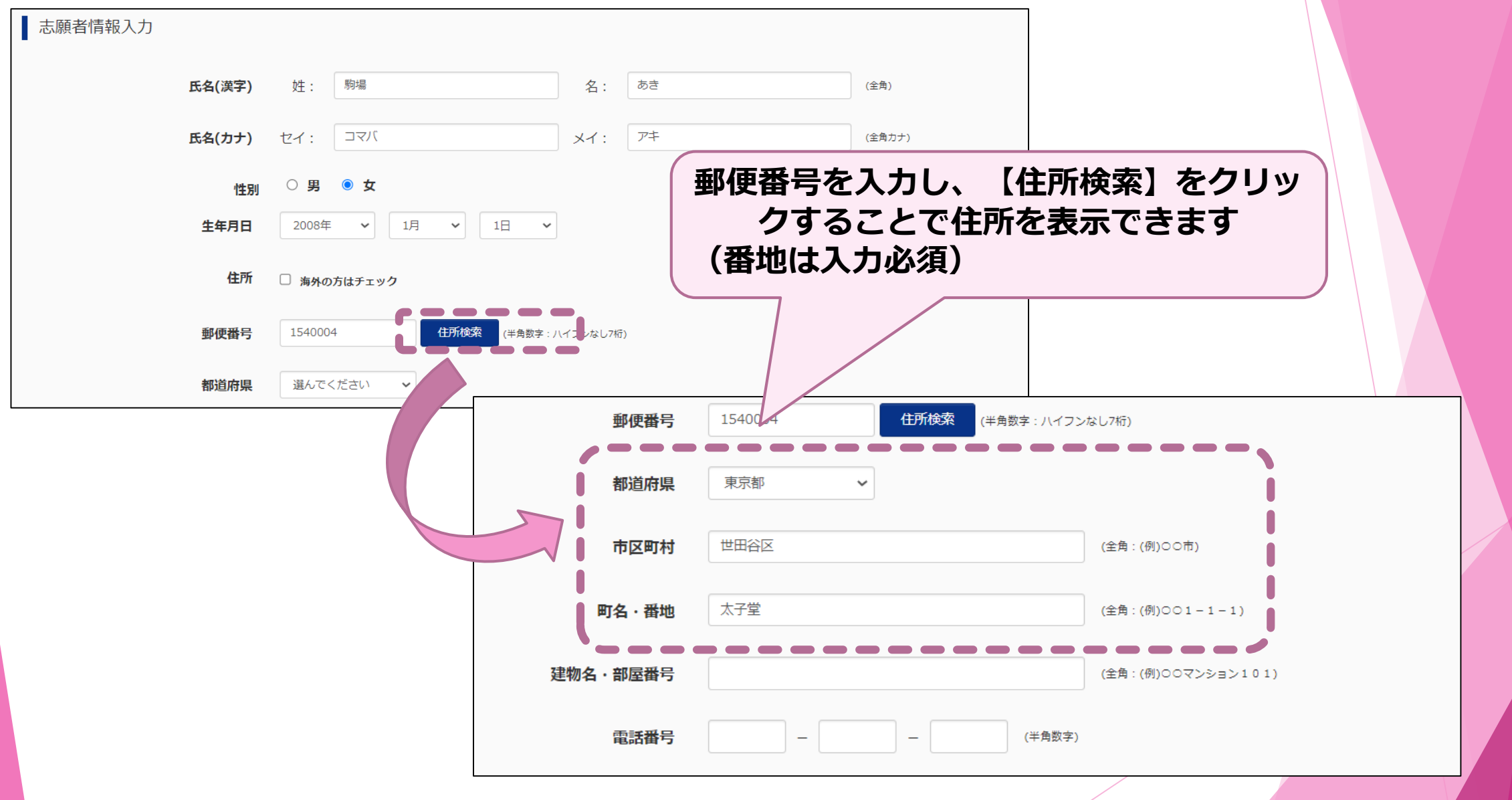

1 出願サイトへの登録

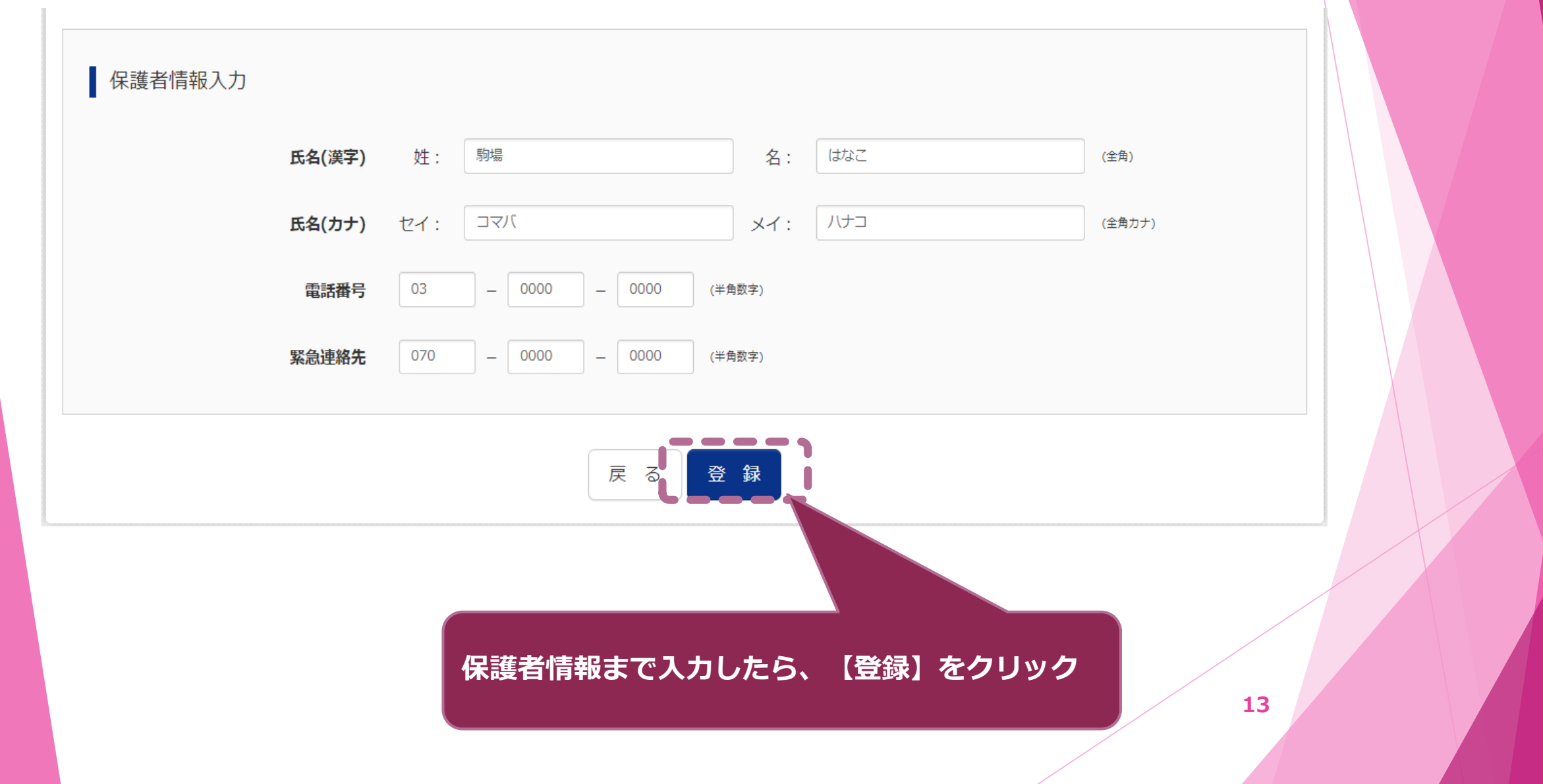

| 1 出願*                  | ナイトへの登録                                       |  |
|------------------------|-----------------------------------------------|--|
| <b>Ö mirai</b> compass |                                               |  |
| E-mail送信 パスワード登録 パ     | にスワード登録完了  志願者情報登録  志願者情報登録  完了               |  |
| Step5 志願者情報登録 完了       | 7                                             |  |
| ■志願者情報の登録が完了しました。「ロ    | Jグインへ」ボタンよりログインを行ってください。(登録内容はマイページから変更が可能です) |  |
| 志願者情報                  |                                               |  |
| 氏名(漢字)                 | 駒場 あき                                         |  |
| 氏名(カナ)                 | コマバ アキ                                        |  |
| 性別                     | 女                                             |  |
| 生年月日                   | 2008年01月01日                                   |  |
| 郵便番号                   | 1540004                                       |  |
| 都道府県                   | 東京都                                           |  |
| 市区町村                   | 世田谷区                                          |  |
| 町名・番地                  | 太子堂1111-1111                                  |  |
| 建物名・部屋番号               | ○○マンション607                                    |  |
| 電話番号                   | 03-0000-0000                                  |  |

## 2 出願

推薦・学力の出願手続きについて説明します。

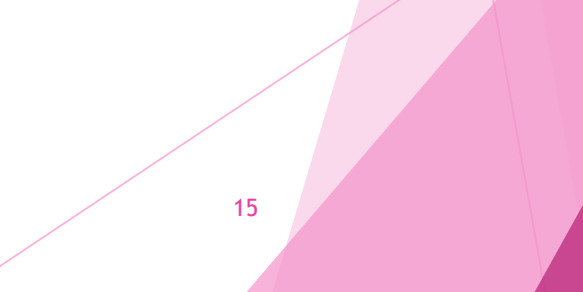

#### 出願にあたり、事前に写真の登録が必要です。

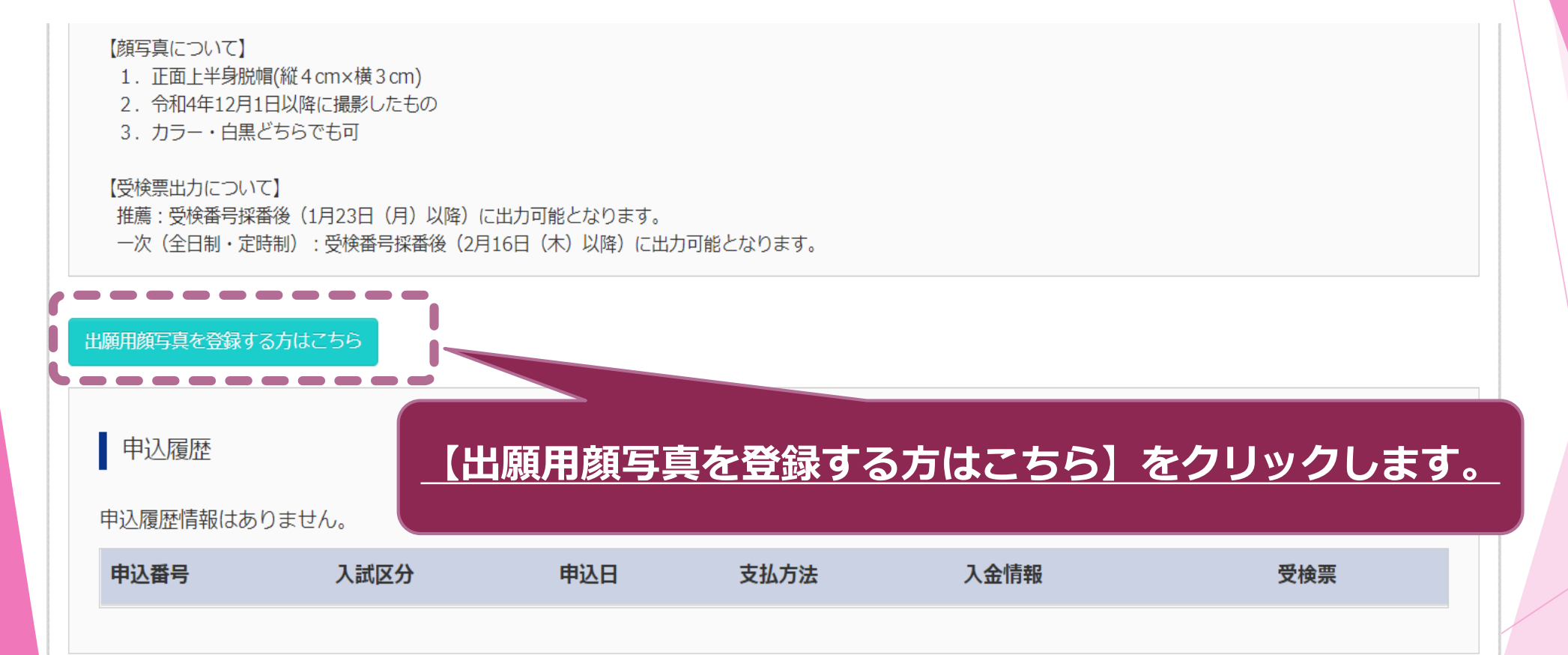

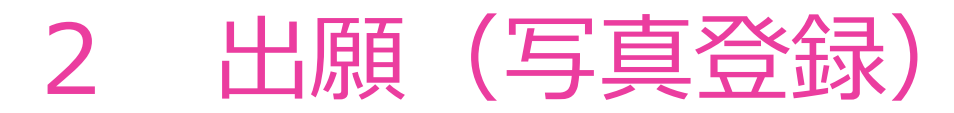

#### 出願にあたり、事前に写真の登録が必要です。

#### お知らせ

【写真について】 以下の青ボタンより顔写真データをアップロードしてください。

【顔写真について】| 1.正面上半身脱帽(縦4cm×横3cm)

- 2. 令和4年12月1日以降に撮影したもの
- 3. カラー・白黒どちらでも可

【受検票出力について】 推薦:受検番号採番後(1月23日(月)以降)に出力可能となります。 一次(全日制・定時制):受検番号採番後(2月16日(木)以降)に出力可能となります。

出願用顔写真エリアを閉じる

#### 出願用顔写真

出願用顔写真が登録されていません。 顔写真アップロードボタンから登録の手続きを行ってください。

ログインしているメールアドレスはmcID(共通ID)として登録されています。 出願用顔写真を登録すると、他のmiraicompassサイトで出願する際も同じ顔写真が利用できます。 (再度、写真登録していただく必要がなくなります)

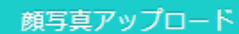

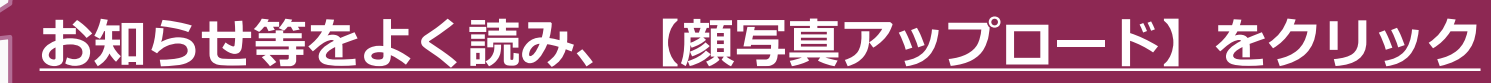

### ▶ 出願用写真のアップロードを行います

| <b>mirai</b> compass          | マイページ    | ログイン情報変更 | 志願者情報変更 | 志願者切替     | 申込履歴<br>(ぞこ | ログアウト<br>コマバ / VL さん |  |
|-------------------------------|----------|----------|---------|-----------|-------------|----------------------|--|
| 写真を選ぶ 写真を編集 登録確認              |          |          |         |           |             |                      |  |
| Step1 写真を選ぶ                   |          |          |         |           |             |                      |  |
| 出願用の写真を選択してください。              | <u>顔</u> | 写真のデー    | タを載せま   | <u>す。</u> |             |                      |  |
| <u>写真の規定(サイズ、ファイル形式等)はこちら</u> |          |          |         |           |             |                      |  |
| 1 出願写真を選択 ファイルを選択 出願例.        | jpg      |          |         |           |             |                      |  |
| 戻る                            |          |          |         |           |             | (2)<br>次へ            |  |
|                               |          |          |         |           |             |                      |  |
|                               |          |          |         | 【次へ】 を    | ミクリッ        | ッ <u>ク</u>           |  |
|                               |          |          |         |           |             |                      |  |

#### ▶ 登録する写真の編集を行います。

写真を選ぶ 写真を編集 登録確認 Step2 写真を編集 写真の規定を必ず読んでください。 ■写真を編集し、「登録する写真をチェック」ボタンを押してください。 写真の規定(サイズ、ファイル形式等)はこちら 正面を向いたご本人の顔がはっきり確認できるもの(顔に影がないもの) ご本人のみが写っているもの JPEG形式、またはPNG形式の画像データ 
 ・
 ・
 推奨の画像サイズは横幅が「450ピクセル」、
 、縦幅が「600ピクセル」で、
 ・
 横幅と縦幅の比率が「3:4」の割合
 低画質ではないもの(横幅が「250ピクセル」以上、縦幅が「250ピクセル」以上のもの) アップロードできるデータのファイルサイズは3MBまで 以下の手順で、写真を編集してください。 「回転」ボタンで写真を縦向きにする。(既に縦向きの場合は不要) 「切り抜き範囲」を写真に合わせる。 「切抜イメージを表示」ボタンで写真を確認する。

- 「登録する写真をチェック」ボタンを押す。

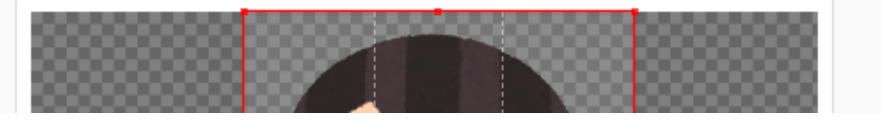

▶ 指示に従い、写真のサイズを合わせます。

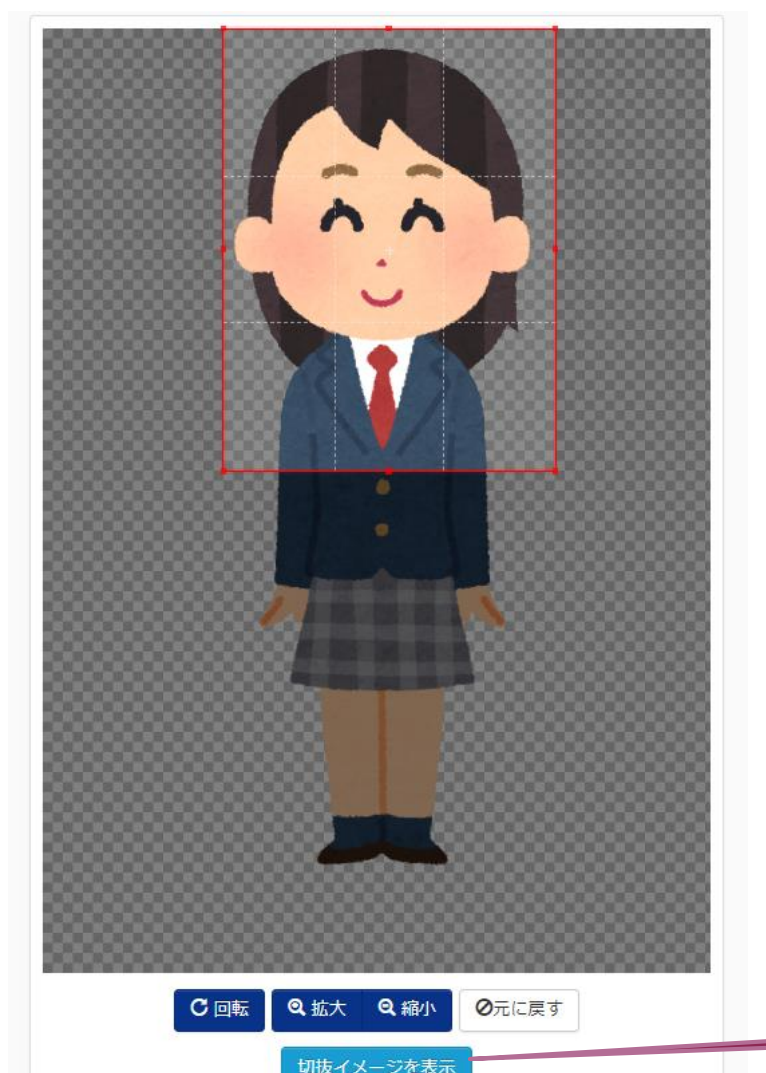

#### 【顔写真の登録】

 ○正面を向いたご本人の顔がはっきり確認できるもの (顔に影がないもの)
 ○御本人のみが写っているもの
 ○JPEG形式またはPNG形式の画像データ
 ○推奨の画像サイズは横幅が【450ピクセル】、縦幅が【600 ピクセル】で、横幅と縦幅の比率が【3:4】の割合
 ○低画質ではないもの(横幅が【250ピクセル】以上、縦幅が 【250ピクセル」以上のもの)
 ○アップロードできるデータのファイルサイズは3MBまで

★無帽・正面・背景無しのお一人の写真を御登録ください。

<u>【切抜イメージを表示】で登録する写真の確認ができます。</u>

### ▶ 登録する写真の確認を行います。

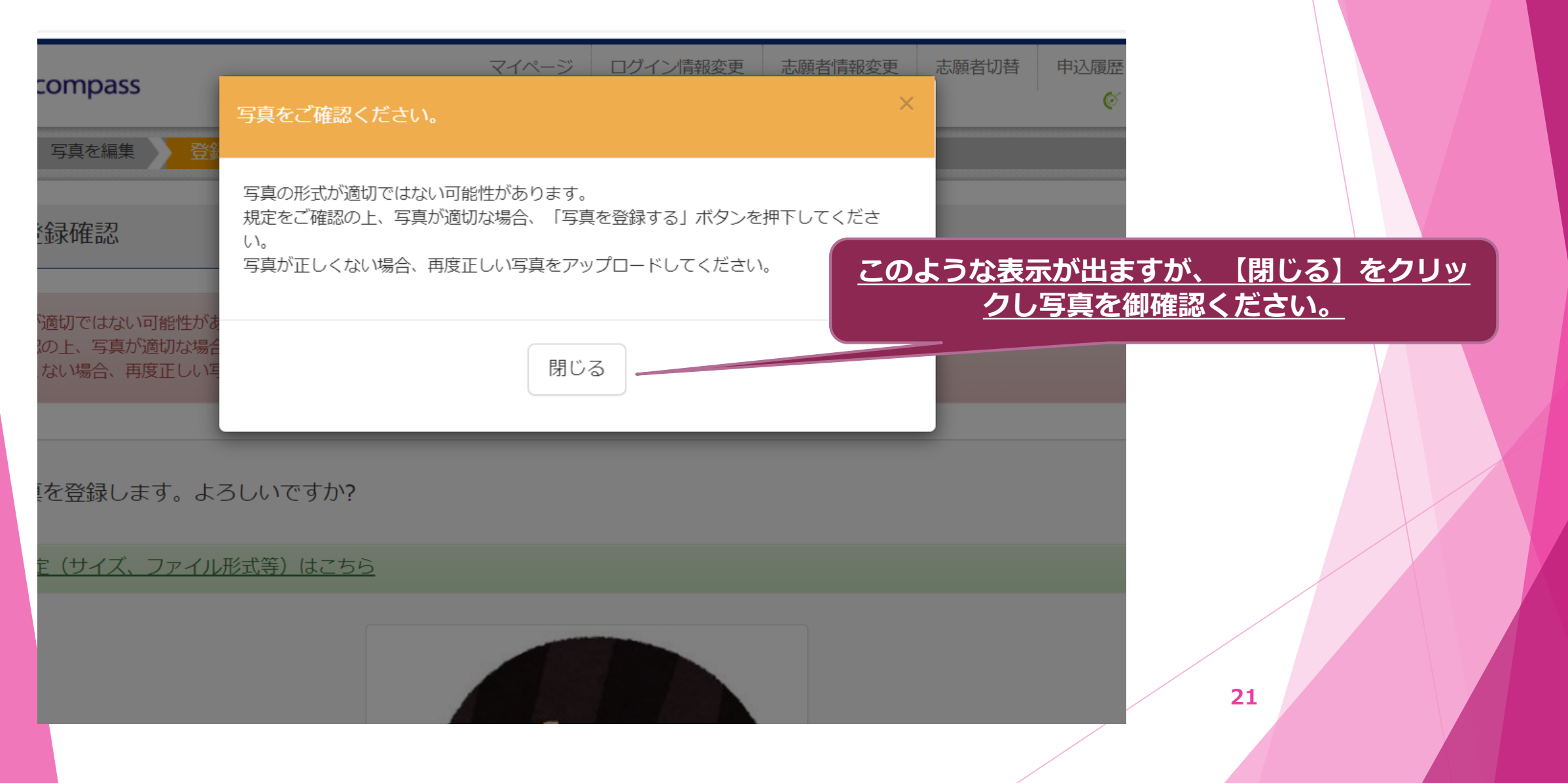

顔写真アップロード

■写真の登録が完了しました。

アップロードする顔写真ファイルについて

写真の規定(サイズ、ファイル形式等)はこちら

コマバハル さんの顔写真

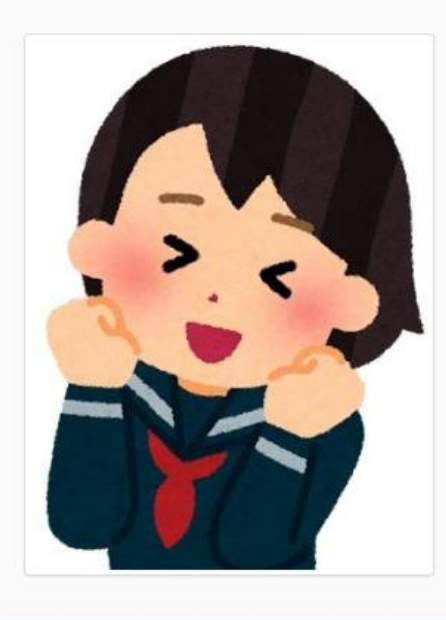

| 初回登録日時           | 最終登録日時           | 登録回数 |
|------------------|------------------|------|
| 2022/11/14 09:58 | 2022/11/14 09:58 | 10   |

#### マイページに戻り、出願の申込手続に進んで <u>ください。</u>

#### 出願情報等の登録(申込手続)を行います。

|                                                      | Dass                                         | マイペー                                   | ジ ログイン情報変                           | 更 志願者情報変更 | 志願者切替                                        | 申込履歴<br>(ぞこ | ログアウト<br>コマバ ハル さん |       |             |           |
|------------------------------------------------------|----------------------------------------------|----------------------------------------|-------------------------------------|-----------|----------------------------------------------|-------------|--------------------|-------|-------------|-----------|
| コマバノリレ                                               | さんのマイページ                                     |                                        |                                     |           |                                              |             |                    |       |             |           |
| 申込履歴・配信メー                                            | ・ルを確認する                                      |                                        |                                     |           |                                              |             |                    |       |             |           |
| お知らせ                                                 |                                              |                                        |                                     |           |                                              |             |                    |       |             |           |
| 【写真について】<br>以下の青ボタンより®                               | 項写真データをアップロードして                              | てください。                                 |                                     |           |                                              |             |                    |       |             |           |
| <br>【顔写真について】<br>1.正面上半身脱<br>2.令和4年12月1<br>3.カラー・白黒。 | ■(縦4cm×横3cm)<br>日以降に撮影したもの<br>どちらでも可         |                                        |                                     |           |                                              |             |                    |       |             |           |
| 【受検票出力につい<br>推薦:受検番号採着<br>一次(全日制・定問                  | て】<br>番後(1月23日(月)以降)に出<br>寺制) : 受検番号採番後(2月10 | 出力可能となります。<br>6日(木)以降)に出力可能と           | なります。                               |           |                                              |             |                    |       |             |           |
| 出願用顔写真を確認/                                           | 変更する方はこちら                                    |                                        |                                     |           |                                              |             |                    |       |             |           |
| 申込履歴                                                 |                                              |                                        |                                     |           |                                              |             |                    |       |             |           |
| 申込履歴情報はあ                                             | りません。                                        |                                        |                                     | 由りて       | 续主人                                          | 1 = ++      | ய ப                | 店吉莱华车 |             | · • • • • |
| 申込番号                                                 | 入試区分                                         | 申込日                                    | 支払方法 271                            | 戏中达于      | <u> 祝                                   </u> | <u>7 (1</u> | тυ、ш               | 服豆或   | <u>x後し(</u> |           |
|                                                      | 1つのメ-<br>画面右上:                               | ールアドレスで、双子など複数<br>メニューの「志願者情報変更」<br>新規 | 2名の出願を行う場合、<br>をクリックし、志願支<br>申込手続きへ |           |                                              |             |                    |       |             | 23        |

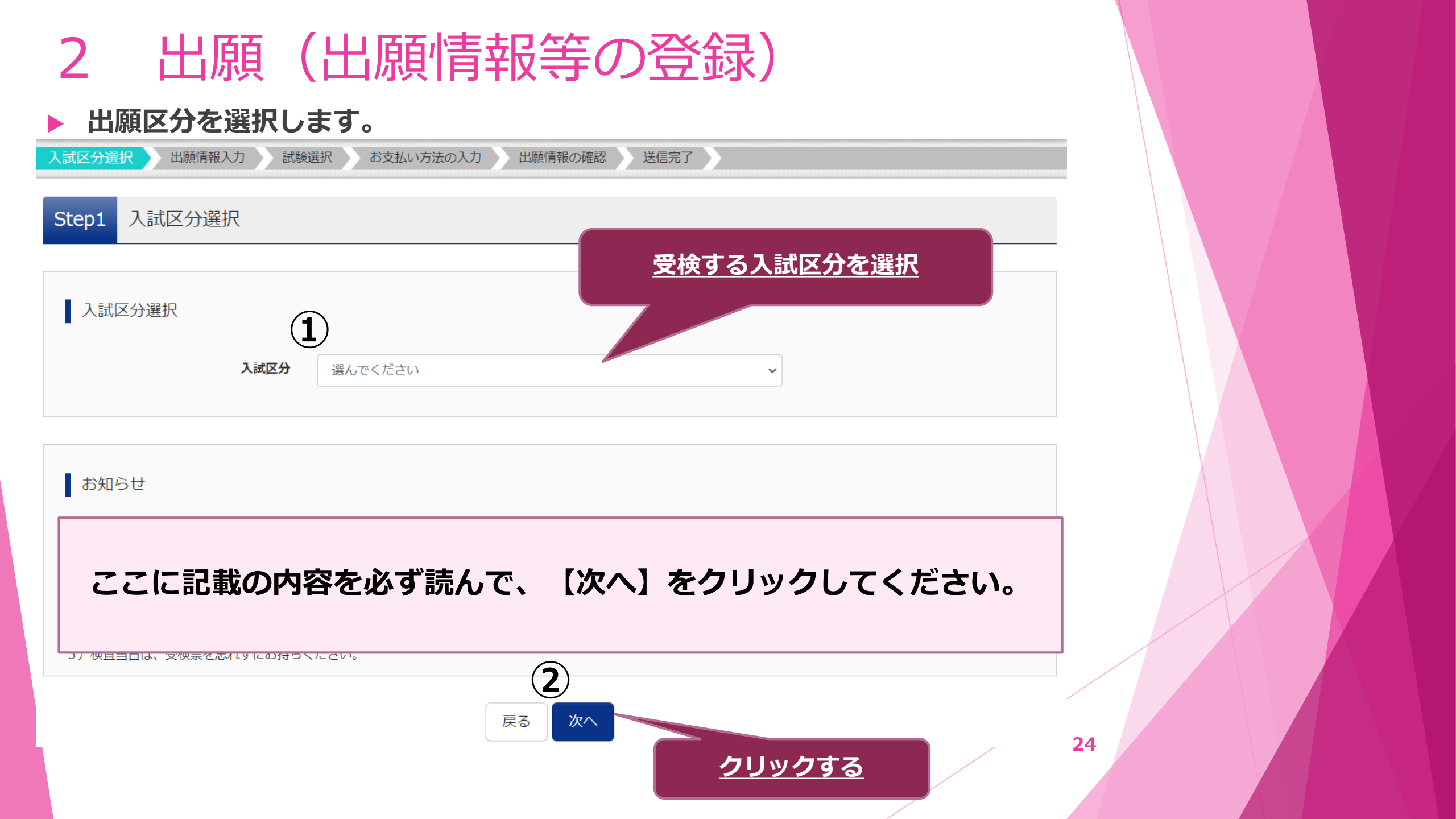

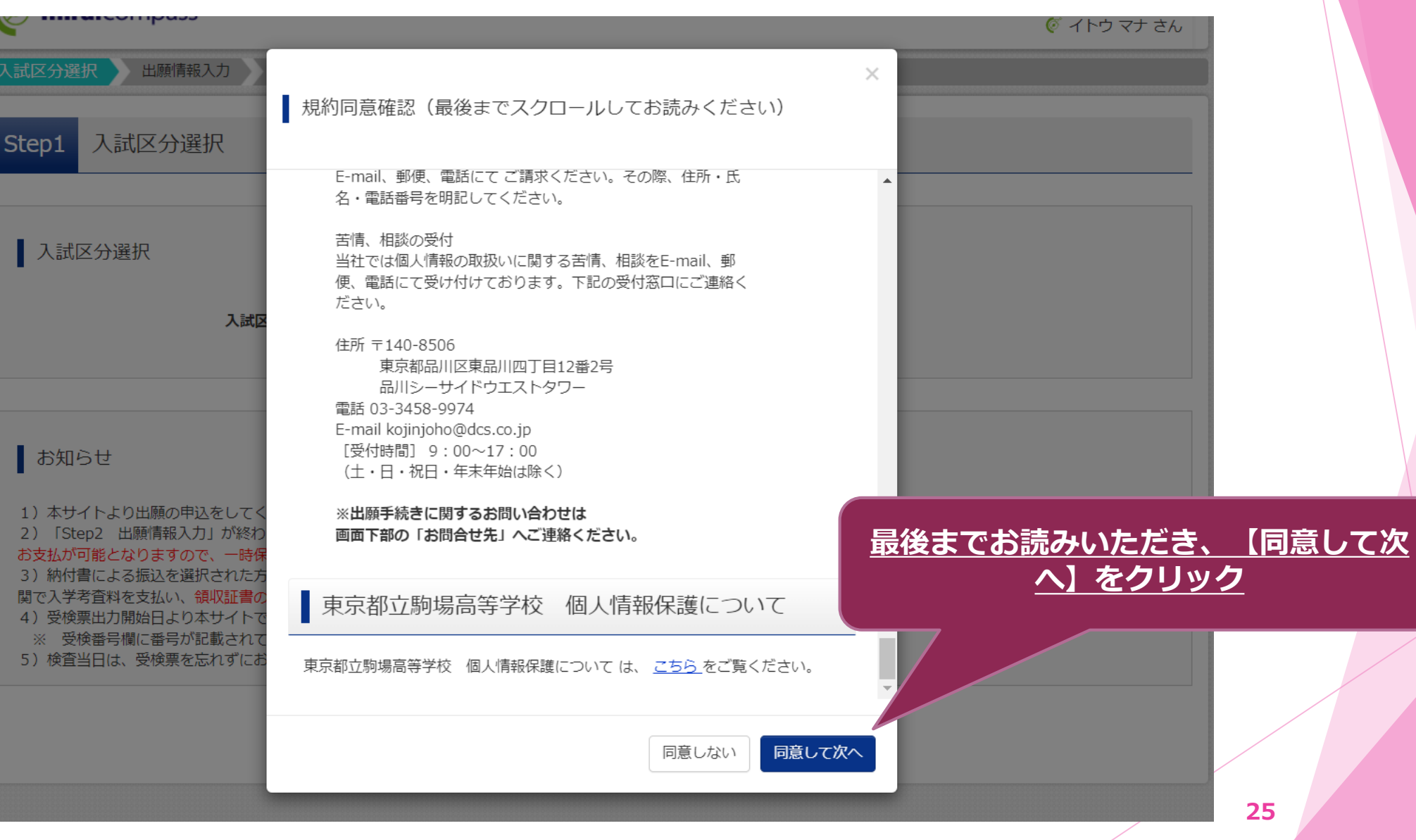

#### ▶ 志願者や保護者について、必要事項を入力します。

| 入試区分選択 出願情報入力 試                              | <b>検選択</b>       | お支払い方法の入力        | 出願情報の確認 | 送信完了  |         | メールアド | レス登録  | <del>j</del> |
|----------------------------------------------|------------------|------------------|---------|-------|---------|-------|-------|--------------|
| Step2 出願情報入力                                 |                  |                  |         |       |         | に入力して | いる場合は |              |
| ■志願者情報に登録されている項目が自動で<br>画面上部のメニュー「志願者情報変更」から | でセットされ<br>5登録内容を | ています。<br>修正できます。 |         |       |         | 入力内容の | の確認のみ |              |
| お知らせ                                         |                  |                  |         |       |         |       |       |              |
| ここの記載の                                       | の内容              | 『を必ず詞            | 売み、出願情  | 報を入力し | ってください。 |       |       |              |
| 志願者情報入力                                      |                  |                  |         |       |         | 必須事項  | を入力   |              |
| 志願者氏名(漢字) 務須                                 | 姓:               | 例)未来             | 名:      | 例)翼   | (全角)    |       |       |              |
| 志願者氏名(カナ) が須                                 | セイ:              | )ואר             | אל:     | JUL   | (全角力子)  |       |       |              |
| 本サイトに入力できない文字の有<br>無 283                     | ○ なし             | ○ あり             |         |       |         |       | 26    |              |
|                                              |                  |                  |         |       |         |       |       |              |

| 、願者情報の必                              | 要事項を入力します。                   |         |
|--------------------------------------|------------------------------|---------|
| 顧者情報入力                               |                              | 必須事項を入力 |
| 志願者氏名(漢字) 必須                         | 姓: <sup>駒場</sup> 名: はる       |         |
| 志願者氏名(カナ) 👧                          | セイ: □マバ ×イ: /レレ              | (全角カナ)  |
| 本サイトに入力できない文字の有<br>無 <mark>必須</mark> | ● なし ○ あり                    |         |
| 生年月日 必須                              | 2007年 🗸 11月 🖌 11日 🗸          |         |
| 現住所(出願時の住所)                          | □ 海外の方はチェック                  |         |
| 郵便番号 必須                              | 1120002 住所検索 (半角数字:ハイフンなし7桁) |         |
| 都道府県 必須                              | 東京都                          |         |
| 市区町村 必須                              | 文京区 (全角:(例)00市)              |         |
| 町名・番地 必須                             | 小石川 (全角:(例)〇〇1-1-1)          |         |
| 建物名・部屋番号                             | 1-1-1-1 (全角:(例)00マンション101)   |         |
| 電話番号 必須                              | 03 - 0000 - 0000 (半角数字)      |         |
| 在学(出身)中学校名 必須                        | 東京都                          |         |
|                                      | 文京区 ~                        |         |
|                                      | 文京区立第─中学校 ✓                  |         |

#### ▶ 志願者情報の必要事項(受検する学科等)を入力します。

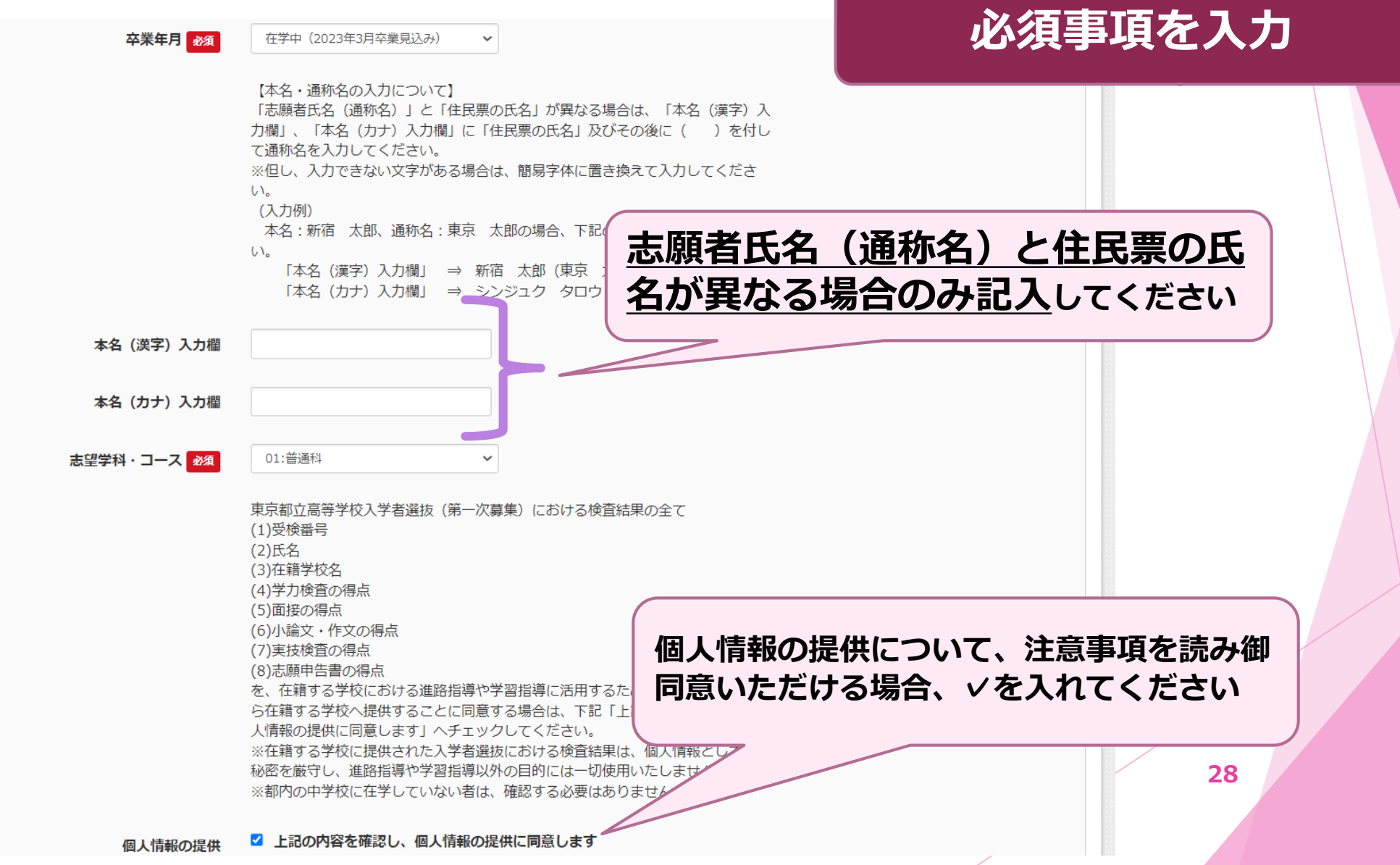

#### 入学式までに転居する予定がある場合は、必要事項を入力します。

| 個人情報の提供                               | ✓ 上記の内容を確認し、個人情報の提供に同意します                                                               |
|---------------------------------------|-----------------------------------------------------------------------------------------|
| ルビ振り等特別措置希望                           | 選んでください                                                                                 |
| 入学式までの転居予定有無 る須                       | ● あり ○ なし                                                                               |
|                                       | 【転居予定の住所について】<br>下記例にならって郵便番号、住所を入力してください。<br>(入力例)<br>〒163-8001<br>東京都新宿区西新宿 2 – 8 – 1 |
| 入学式までに転居予定の人は入学後の<br>住所 (郵便番号含む) 2000 | 153-0044<br>東京都目黒区大橋2-18-1                                                              |
|                                       |                                                                                         |
|                                       | 合格後から入学式までの間に転居する場合は、転居<br>先の住所を入力してください。                                               |

### ▶ 保護者情報の必要事項を入力します。

保護者情報入力

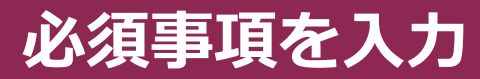

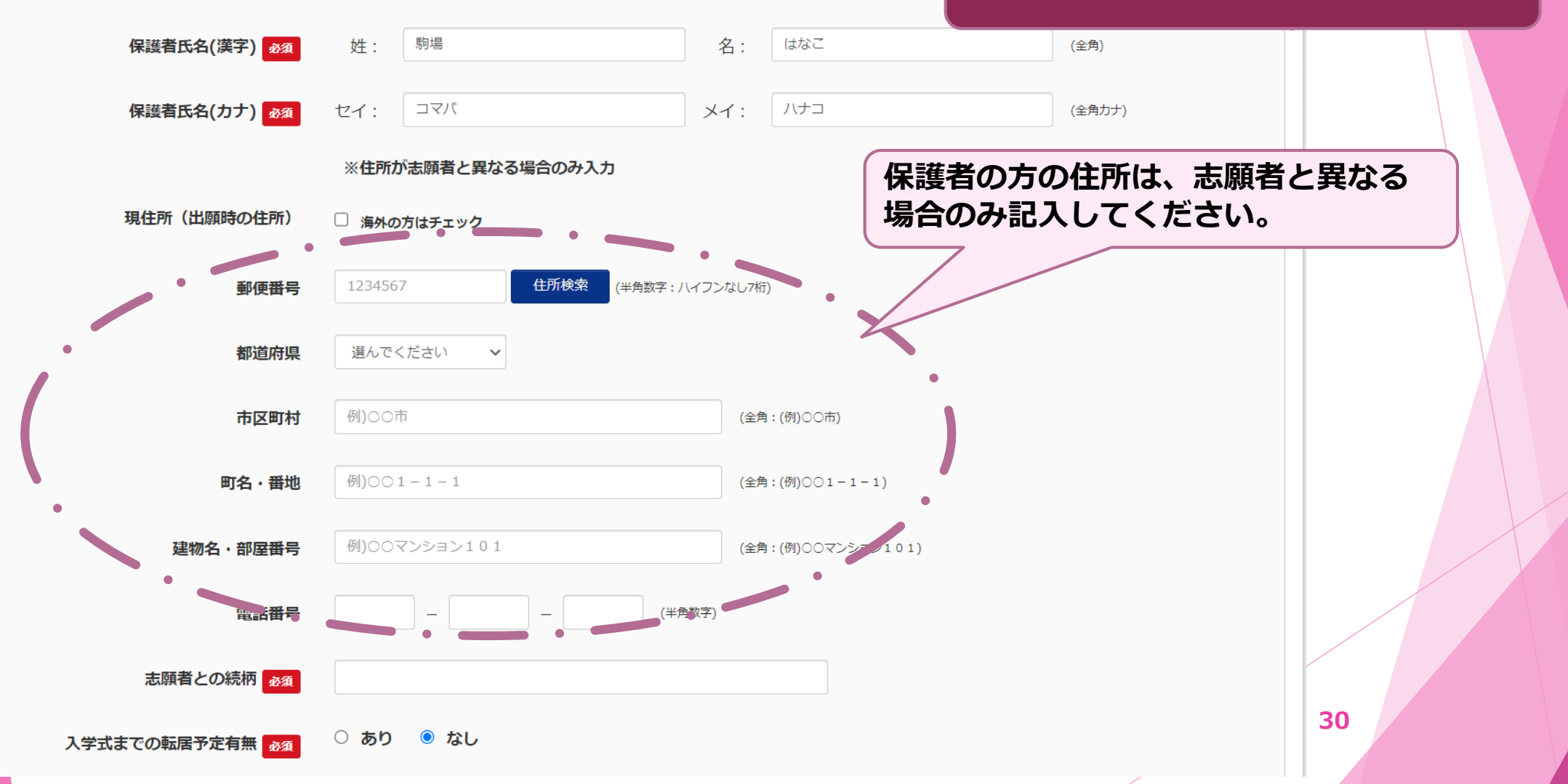

| 2 出<br>試験選択な                | 願<br>を行いる | (出願<br><sup>ます</sup> | 情報等の               | )登録)              |     |  |
|-----------------------------|-----------|----------------------|--------------------|-------------------|-----|--|
| Step3 試験選択                  |           |                      |                    |                   |     |  |
| 試験検索                        |           |                      |                    |                   |     |  |
| 出願する試験を検索し、画                | 面中段の選択ボタ  | タンを押してください。          |                    | 推薦・一般推薦           |     |  |
|                             | 入試区分      | 【全日制】学力検査に基づ         | づく選抜(第一次募集・分割前期募集) | <u>学力:全一次</u>     | を選択 |  |
|                             | 試験        | 選んでください              |                    |                   |     |  |
| 検索された試験                     |           |                      |                    |                   |     |  |
| 入試区分                        |           | 試                    | 験名                 | 選択                |     |  |
| 用左選択中の試験                    |           |                      |                    |                   |     |  |
|                             |           |                      | 54 A               | 1384 <b>00786</b> |     |  |
| <b>へ武区分</b><br>【全日制】学力検査に基づ | 「く選抜(第一次募 | 武<br>(集・分割前期募集)<br>第 | <b>腋石</b><br>一次募集  | 3基状用4际<br>選択解除    |     |  |
| 申込済試験                       |           |                      |                    |                   |     |  |
| 入試区分                        |           |                      | 試験名                |                   |     |  |
|                             |           |                      |                    |                   | 31  |  |

### ▶ 出願情報の一時保存をしてください。

| 【全日制】学力検査に基づく選抜(第一次募集・分割前期募集                                                                                                    | ) 第一次募集・分割前期募集                                                                                                    | 選択解除                                                              |                                                  |
|----------------------------------------------------------------------------------------------------|----------------------------------------------------------------------------------------------------|-------------------------------------------------------------------|--------------------------------------------------|
| 申込済試験                                                                                                    |                                                                                                    |                                                                   |                                                  |
| 入試区分                                                                                                    | 試験名                                                                                                    |                                                                   |                                                  |
| お知らせ<br>都内の中学校に在籍している方は、中学校での承認完了後に<br>試験を選択し、「保存して中断する」ボタンより一次保存し、<br>承認完了後、入力内容に誤りがないか確認し、「続きから」<br>(Step2:情報入力画面、Step3:試験選択画面を再確認後、<br>* | S支払可能となります。<br>こください。<br>ボタンより、次へ進んでください。<br>Step4:「お支払い画面」へ進んでください。)<br>「お支払い方法の入力」以降のお手続きは、<br>出身中学校担当者の出願承認後に可能です。<br>【保存して中断する】ボタンを押して、マイページにお戻りください。<br>入力した出願情報、選択した試験情報は一時保存されます。<br>戻る<br>保存して中断する | <u>重要!</u><br>【保存して中断する】 そ<br><u>や校の確認を受けてく</u> 】<br>【中学校の承認を得ないと | <u>をクリックし、在籍中</u><br>だ <u>さい</u><br>こ次の作業に進めません) |
| <b><sup>3</sup>mirai</b> compass                                                                                                    |                                                                                                    | 特商法に基づく表示<br>お問合せ先 よくある質問 利用規約 推奨環境                               |                                                  |
|                                                                                                    |                                                                                                    |                                                                   | 32                                               |

### 2 出願(出願登録)

▶ 出願手続きを行います(今回は、一次(学力検査)出願を例に説明します)

| <b>mirai</b> compass                                                                                                    | マイページ             | ログイン情報変更          | 志願者情報変更           | 申込履歴<br>(ぞ: | ログアウト<br>コマバ アキ さん |                           |
|----------------------------------------------------------------------------------------------------|-------------------|-------------------|-------------------|-------------|--------------------|---------------------------|
| 申込情報保存完了                                                                                                    |                   | <u>!重要</u><br>左箝d | <u>!</u><br>1学校の破 | 詞をき         | ミナてくち              |                           |
| 申込情報を保存しました                                                                                                    |                   | 1上7月1<br>(中学)     | 校の承認を得            | ないと         | 次の作業に進             | <u>- と い : :</u><br>動ません) |
| 申込を再開する場合はマイページよりお願いします。                                                                                                    |                   |                   |                   |             |                    |                           |
| お知らせ                                                                                                    |                   |                   |                   |             |                    |                           |
| 都内の中学校に在籍している方は、中学校での承認完了後にお支払可能となります。<br>承認完了後、入力内容に誤りがないか確認し、「続きから」ボタンより、次へ進んでく<br>(Step2:情報入力画面、Step3:試験選択画面を再確認後、Step4:「お支払い画面」 | ください。<br>へ進んでください | ۱, )              |                   |             |                    |                           |
| マイページへ                                                                                                    | סלדם              | ۲-                |                   |             |                    |                           |
|                                                                                                    |                   |                   |                   |             | 3:                 | 3                         |

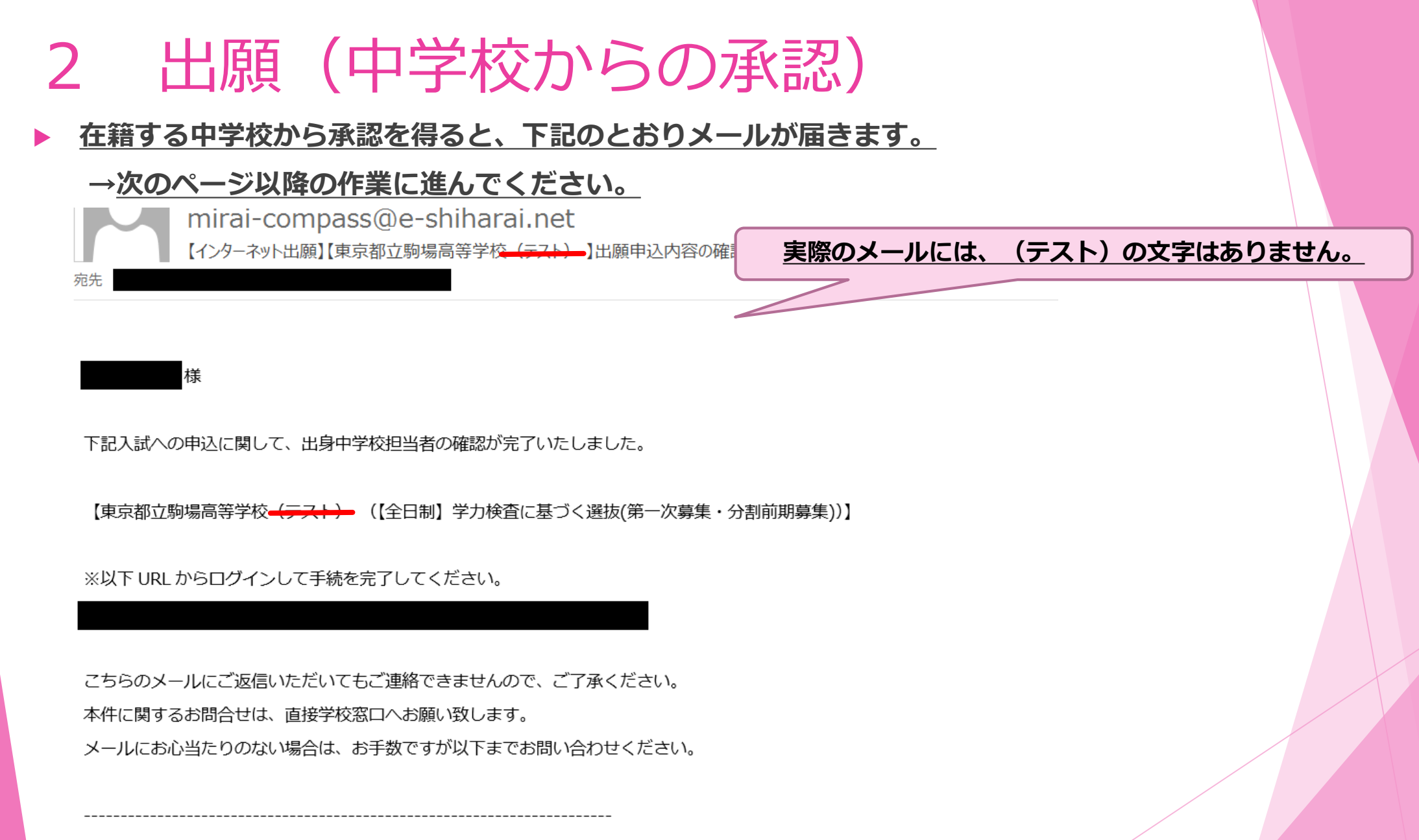

(mirai-compass) ミライコンパスサポートセンター

### 2 出願(出願登録一中学校確認後)

#### ▶ マイページに戻り、引き続き出願登録の作業を行います。

#### お知らせ

【写真について】 以下の青ボタンより顔写真データをアップロードしてください。

#### 【顔写真について】

1. 正面上半身脱帽(縦4cm×横3cm)

- 2. 令和4年12月1日以降に撮影したもの
- 3. カラー・白黒どちらでも可

#### 【受検票出力について】

推薦:受検番号採番後(1月23日(月)以降)に出力可能となります。 一次(全日制・定時制):受検番号採番後(2月16日(木)以降)に出力可能となります。

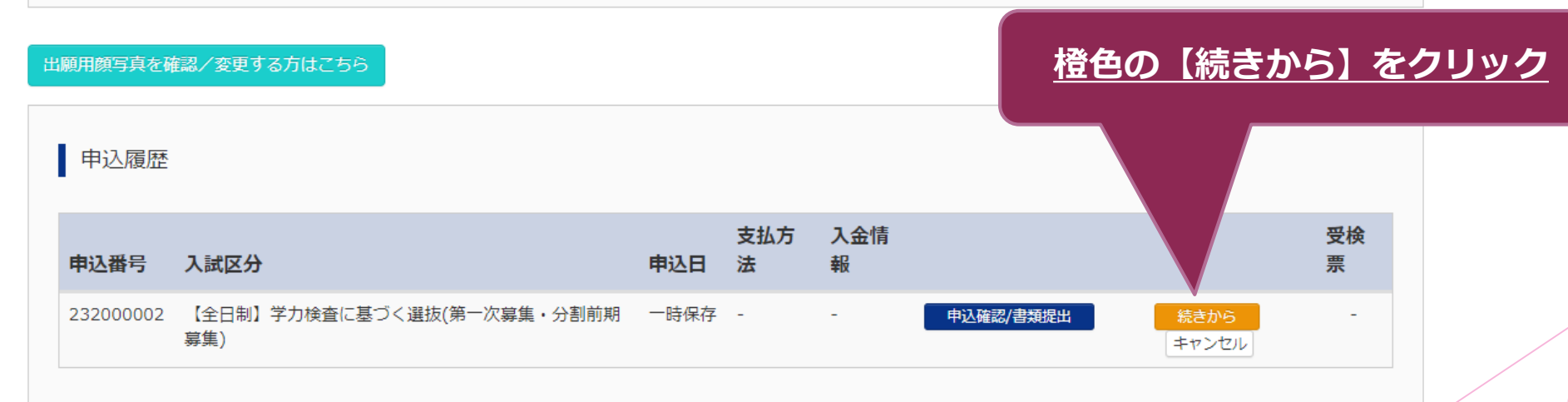

新規申込手続きを行うには、上記の申込が完了している必要があります。

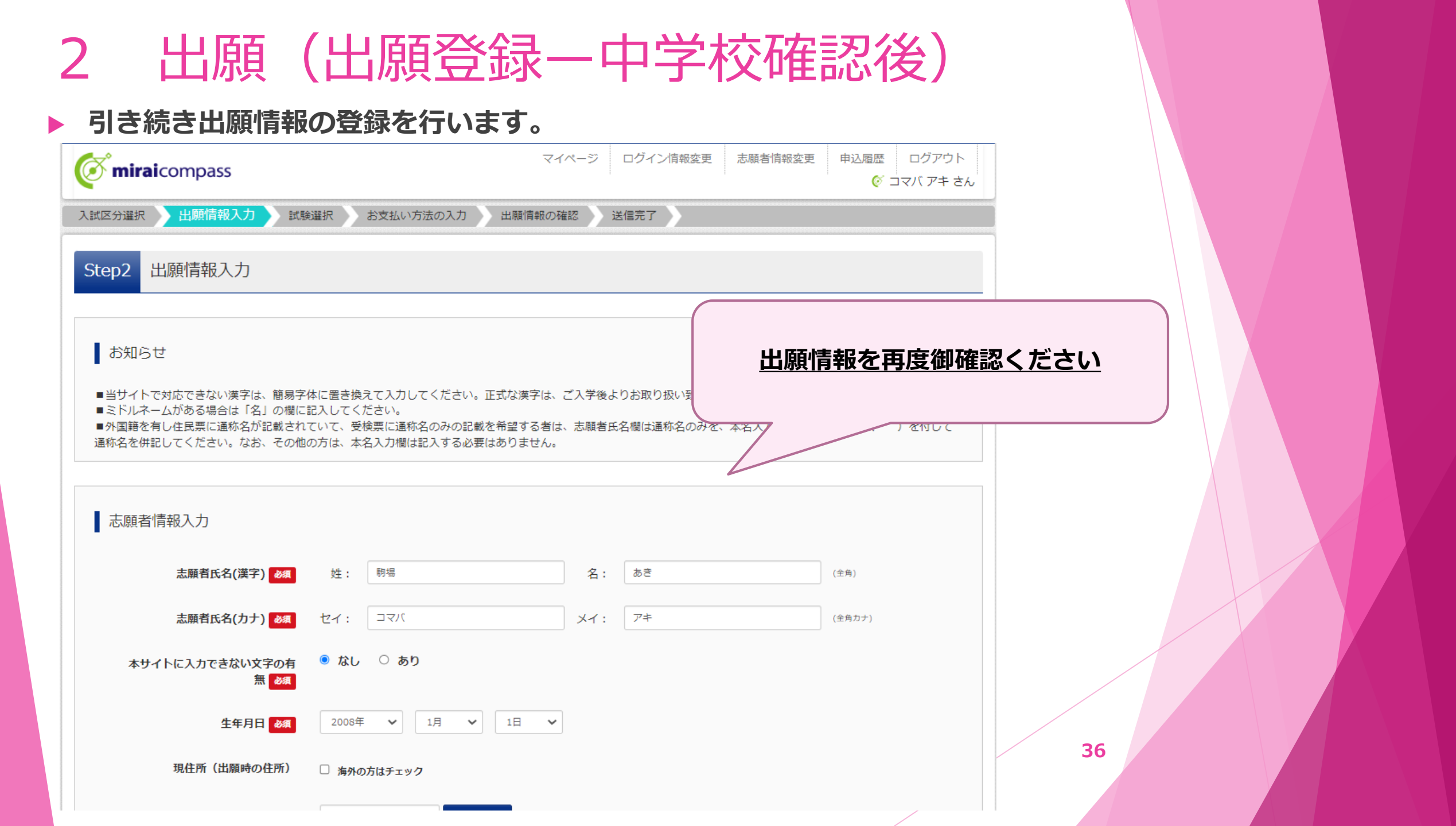

### 2 出願(出願登録一中学校確認後)

#### ▶ 引き続き出願情報の登録を行います。

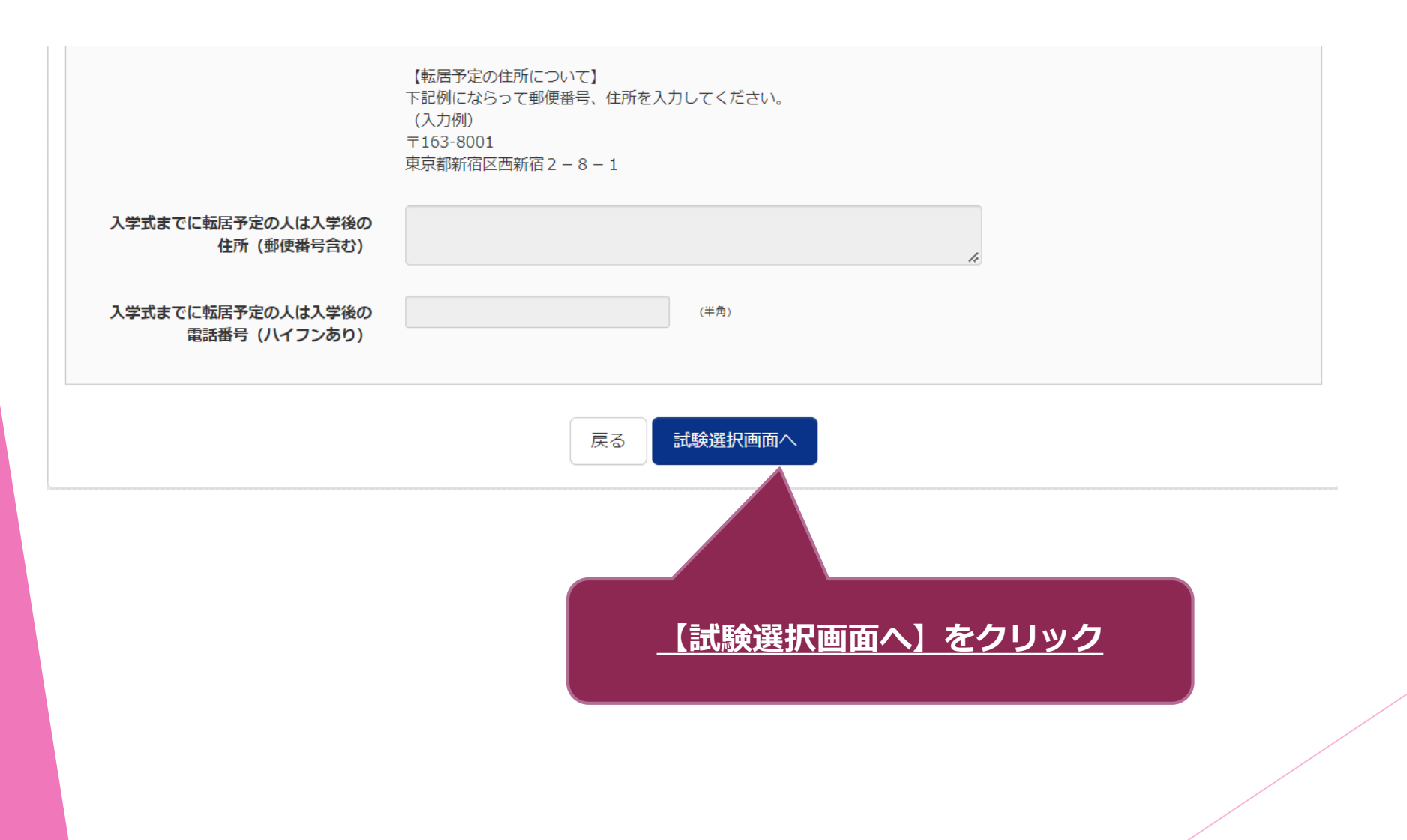

#### ▶ 引き続き出願情報の登録を行います。

| Step3 試験選択           |                            |                       |     |
|----------------------|----------------------------|-----------------------|-----|
| 試験検索                 |                            |                       |     |
| 出願する試験を検索し、画面中段の選択ボタ | ンを押してください。                 | 推薦:一般推薦               |     |
| 入試区分                 | 【全日制】学力検査に基づく選抜(第一次募集・分割前期 | <sup>募集)</sup> 学力:全一次 | を選択 |
| 試験                   | 選んでください 🗸                  |                       |     |
| 検索された試験              |                            |                       |     |
| 入試区分                 | 試験名                        | 選択                    |     |
| 現在選択中の試験             |                            |                       |     |
| 入試区分                 | 試験名                        | 選択解除                  |     |
| 【全日制】学力検査に基づく選抜(第一次募 | 集・分割前期募集) 第一次募集            | 選択解除                  |     |
| 申込済試験<br><b>入試区分</b> | 試                          | 験名                    |     |
|                      |                            |                       |     |
|                      |                            |                       |     |

▶ 入学考査料の支払を行います。

承認完了後、入力内容に誤りがないか確認し、「続きから」ボタンより、次へ進んで (Step2:情報入力画面、Step3:試験選択画面を再確認後、Step4:「お支払い画面」

戻る

お支払い画面へ

| 現在選択中の試験                       |          |      |
|--------------------------------|----------|------|
| 入試区分                           | 試験名      | 選択解除 |
| 【全日制】学力検査に基づく選抜(第一次募集・分割前期募集)  | 第一次募集    | 選択解除 |
| 申込済試験<br><b>入試区分</b>           | 試験名      |      |
|                                |          |      |
| お知らせ                           |          |      |
| 都内の中学校に在籍している方は、中学校での承認完了後にお支払 | 可能となります。 |      |

<u>【お支払い画面へ】をクリック</u>

保存して中断する

### 2 出願(入学考査料の支払い【クレジットカード】)

▶ 入学考査料の支払いを行います。支払い方法によって、登録作業が異なります。

| 試験名                                                       |               |  |
|-----------------------------------------------------------|---------------|--|
| 入試区分                                                      | 試験名           |  |
| 【全日制】学力検査に基づく選抜(第一次募集・分割前期募集)                             | 第一次募集         |  |
|                                                           | 入学考查料 ¥2,200- |  |
| お支払い方法の選択<br>※お支払い方法により事務手数料が異なりますので、事務手数料を確認しお手続きしてください。 |               |  |
|                                                           | [事務手数料 ¥0-]   |  |
|                                                           |               |  |
| <ul> <li>         ・</li></ul>                             |               |  |

### 2 出願(入学考査料の支払い【クレジットカード】)

### クレジットカードで支払う方は御確認ください。

第一次募集

クレジットカード

クレジットカード種類

クレジットカード番号

セキュリティコード

有効期限

セキュリティコードとは

ダミー番号(テスト環境用)

2,200円

2,200円

0円

VISA

777

11

411111111111111111

(半角数字)

✓ 月/ 37

(半角数字)

|                                                     | マイページ ログイン情報変更 | 志願者情報変更 | 志願者切替 | 申込履歴<br>(ぞ 二 | ログアウト<br>コマバ ハル さん |
|-----------------------------------------------------|----------------|---------|-------|--------------|--------------------|
| 入試区分選択 と 出願情報入力 と 試験選択 お支払い方法の入力 と 出願情報の確認 と 送信完了 と |                |         |       |              |                    |
| Step5 出願情報の確認                                       |                |         |       |              |                    |

試験名・入学考査料・お支払い方法の確認

試験名

合計

入学考査料

事務手数料

お支払い方法

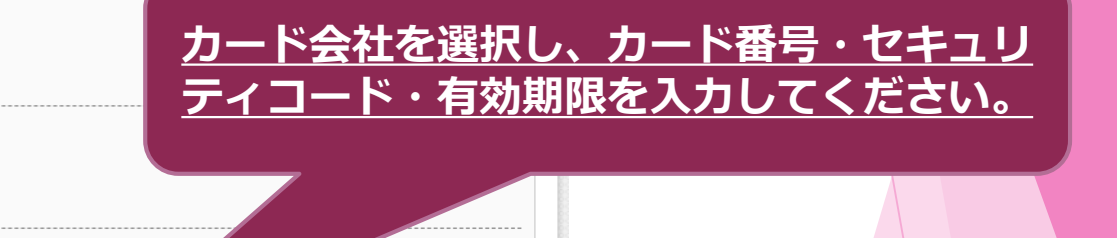

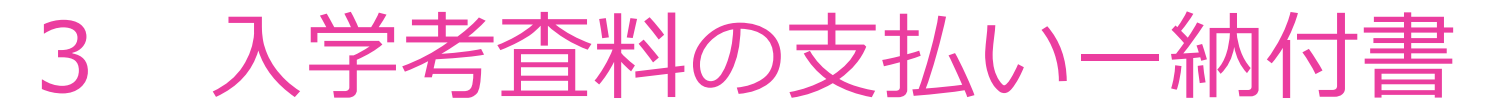

▶ 出願手続きを行います(今回は、一次(学力検査)出願を例に説明します)

| お支払い方法の選択                                                                                                    | 【重要】                                             |
|----------------------------------------------------------------------------------------------------|--------------------------------------------------|
| **お支払い方法により事務手数料が異なりますので、事務手数料を確認しお手続きしてください。                                                                                                    | 確認画面にて、支払を証明する納付書の写真を                            |
| • クレジットカード                                                                                                    | 提出いただきます                                         |
| • 納付書                                                                                                    | →次の作業に進む前にお支払いを完了させてください                         |
| お知らせ<br>令和5年度都立高等学校入学者選抜における入学考査料のお支払いは、こちらからクレジットカードで行うこと<br>てください。<br>なお、クレジットカードでのお支払いができない場合は、中学校や高校等で配布している納付書を使用して金融<br>都立高校の入学考査料について<br>所属年度:令和4年度 会計:一般会計<br>40.3 全額:(今日割)2,200円 | ができます。次の確認画面でクレジットカード情報を入力し<br>2機関窓口での納付をお願いします。 |

電話:03-5320-6745 (内線) 53-241

納入期限:令和5年2月7日(火) 問合せ先:(主管課)東京都教育庁都立学校教育部高等学校教育課

<u>【確認画面へ】をクリック</u>

miraicompass運営会社 三菱総研DCS株式会社 代表取締役 松下岳彦 (都立高校入学者選抜における入学考査料徴収事務受託者)

戻る 確認画面へ

#### 出願(出願情報の確認など) 2 出願情報の マイページ ログイン情報変更 志願者情報変更 申込履歴 ログアウト **mirai**compass コマバ アキ オ 試験選択 お支払い方法の入力 出願情報の確認 出願情報入力 送信完了 入試区分選択 重要! 出願情報の確認 Step5 ここに記載の情報で登録されます。今一度志 願者情報等御確認ください。 試験名・入学考査料・お支払い方法の確認 試験名 第一次募集 お支払い方法 納付書 志願者情報の確認 クレジットカードの場合も、同様の画面が表示されます (お支払い方法が「クレジットカード」になります) 志願者氏名(漢字) 志願者氏名(カナ) コマバ アキ 本サイトに入力できない文字の有無 なし 生年月日 2008年01月01日 郵便番号 1540004 都道府県 東京都 市区町村 世田谷区 町名・番地 太子堂1111-1111 43 建物名・部屋番号 00マンション607

## 2 出願(出願情報の確認など)

#### ▶ 納付書の写真を提出します。

| お知らせ                                                                                                    |                                            |
|----------------------------------------------------------------------------------------------------|--------------------------------------------|
| 納付書による振込を選択された方は、金融機関等で所定の納付書にて入学考査料をお支払いく                                                                | ださい。                                       |
| 納付書ファイルアップロード                                                                                             | 納付が完了したあと、納付書の写<br>真またはPDFを添付してください        |
| 書類の規定(サイズ、ファイル形式等)はこちら                                                                                    | ※jpeg形式とpdf形式のいずれかの方                       |
| 書類を選択 ファイル選択 選択されている。                                                                                     | 法で提出                                       |
|                                                                                                    | TT111 2 11 11 11 11 11 11 11 11 11 11 11 1 |
|                                                                                                    |                                            |
| 上記入力内容にお間違えはありませんか。<br>「上記内容で申込む」ボタンクリック後、修正ができなくなります。                                                    |                                            |
| 上記入力内容にお間違えはありませんか。<br>「上記内容で申込む」ボタンクリック後、修正ができなくなります。<br>クリックする前に以下の項目を再確認し、誤りがなければチェックをつけてください。<br>申込内容 |                                            |

\*\*\*\*

....

## 2 出願

#### ▶ 出願が完了しました。以後の説明が47ページ以降にありますのでご覧ください。

|                           | マイページ                             | ログイン情報変更                         | 志願者情報変更      | 志願者切替             | 申込履歴 ログアウト |
|---------------------------|-----------------------------------|----------------------------------|--------------|-------------------|------------|
| 入試区分選択 出願情報入力 試験選択 お支払い方法 | よの入力 出願情                          | 報の確認 送信完                         | 7            |                   |            |
| Step6 送信完了                |                                   |                                  |              |                   |            |
| 学校からのお知らせ                 |                                   |                                  |              |                   |            |
| ここの記載の<br>※送信完了時に自動で送付され  | <b>内容を</b> 』<br><sup>1るメールの</sup> | <b>とずお読</b><br><sup>文面にも、同</sup> | みくだ<br>じものを記 | <b>さい</b><br>載してお | o<br>〉ります。 |
| 出願申込および決済が完了しました(申込番号:    | : 232000001)                      |                                  |              |                   |            |

# 3 その他

これまでのページでご案内しませんでしたが、御確認いただきたい事項を 掲載しております。

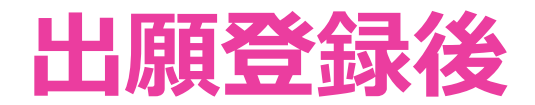

▶ <u>不備・修正事項がある場合は、在籍中学校を通じて連絡します。</u>

### ▶ <u>下記に該当する方は、添付書類の提出が必要です。</u>

【推薦・学力共通】

·保健体育科受検者:体育調書

→ ≪**在籍する中学校からの郵送**≫により御提出いただきます。

【推薦のみ】

·全員:自己PRカード

→ ≪**在籍する中学校からの郵送**≫により御提出いただきます。

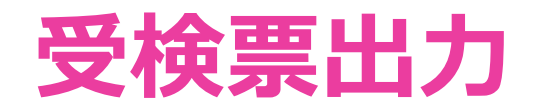

▶ 以下の日時に、御自身で受検票をダウンロードし印刷の上、検査当日に持参してください。

推薦:<u>1月23日(月)から26日(木)【検査当日】</u> 一次:<u>2月16日(木)から21日(火)【検査当日】</u>

なお、受検票は合格発表後に、得点と答案用紙の写し(学力のみ)の開 示を希望する際に必要です。無くさずに保管してください。 ※当校では、受検票がない方への得点開示請求は受付けておりません。

# 4 問合せ先

操作内容や入試制度に関する問合せ先をお知らせします。

## 問合せ先

#### 操作全般について

miraicompass (ミライコンパス) サポートセンター
(運用委託会社:三菱総研DCS株式会社)
電話:0120-907-867 (24時間受付) / 03-5877-5952 (24時間受付)
※ 問合せ時には「(2372) 都立駒場高校」と「お名前」をお伝えください。
※ システムに関する問合せは、学校ではお受けできかねます。

### 入試制度について

東京都立駒場高等学校

電話:03-3466-2481 (月~金:9時から16時30分まで)

※ 土日祝日、年末年始及び学校閉庁日(12月27・28日)を除く